# Power Up

Press the ON/Off key to turn on the Display Handset(DH) Main Display

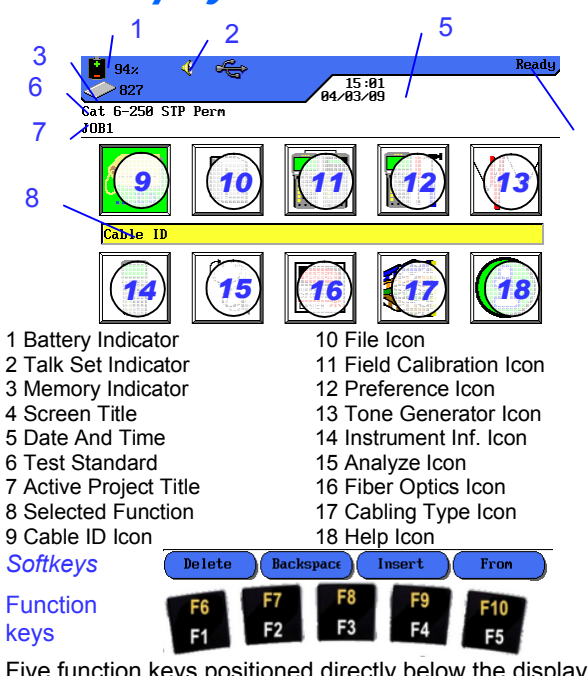

Five function keys positioned directly below the display allow the user to select a soft key action on the color display.

## **Overview of Link Testing**

## Requirements

The following section describes a typical setup for permanent link testing for twisted copper cables only. For specific requirements for channel, fiber, coax and other special cable testing, please refer to the user manual. A permanent link consists of up to 90 meters of horizontal network cabling. The permanent link (shown below, from A to B) is used to certify the horizontal network cable installation before network connection and user hookup take place. The Permanent Link Test excludes adapters, patchcords and jumpers.

Permanent Link Testing Configuration

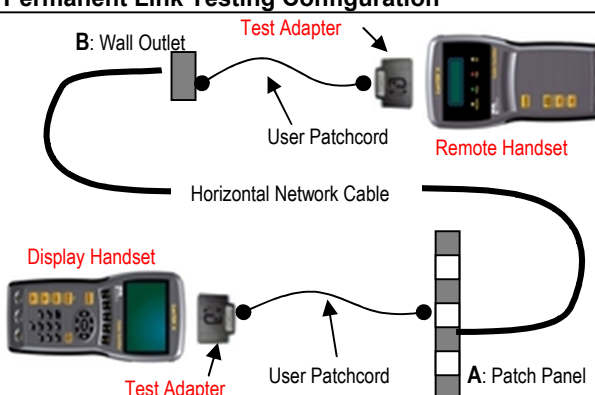

# LANTEK II Setup Procedure

The following procedure will show you step-by-step how to setup test Preferences, specify Cabling Type to test, setup Cable ID, Project Naming and Selection. After completing the LANTEK II Field Calibration procedure, you are all set to start testing using single button AUTOTEST on the Display or Remote Handsets.

Section 1: Preference Setup Section 2: Cable ID Setup Section 3: Job Naming & Selection Section 4: Cabling Type Setup Section 5: Field Calibration 1 Section 1: Preference Setup Hutotest Fref Backlight Intensi Timeout Options Neasurement Units Talkset Date and Time Date and Tine Language Restore Defaults Clear Memory Wiremap Color Scheme Ľ 3 1. Highlight Preferences 2. Highlight User Information and press icon, press Enter. Enter. 50 E SIP Perm IDEAL Jser Information Autotest Pref Backlight Intensity Timeout Options Heasurement Units Baud Rate Talkset Date and Time Language Restore Defaults Clear Henory COMPANY NAM Delete Backspace Insert 3. Enter appropriate 4. Press down arrow to information, it will be highlight Autotest Pref, reflected in the tests press Enter. reports, press Enter upon completion. 16:12 13:1 Simple Cable Autosave Autosave Confirm Delete Disable Fiber Autotest Length Enable 686A Din Backlight Length Units:<mark>n</mark> 5. Make changes as 6. Highlight Measurement required, press Enter. Units, press Enter, Cat 6-250 STP Perm Cat 6-250 STP Perm JOB1 User Information Autotest Pref Backlight Intensity Timeout Options Measurement Units Baud Rate Talkset Date and Time Length Units:<mark>n</mark> Date and Time Language Restore Defaults Clear Memory ft 7. Press F1 to toggle 8. Highlight Date and between meter and feet, or Time, press Enter. press Enter.

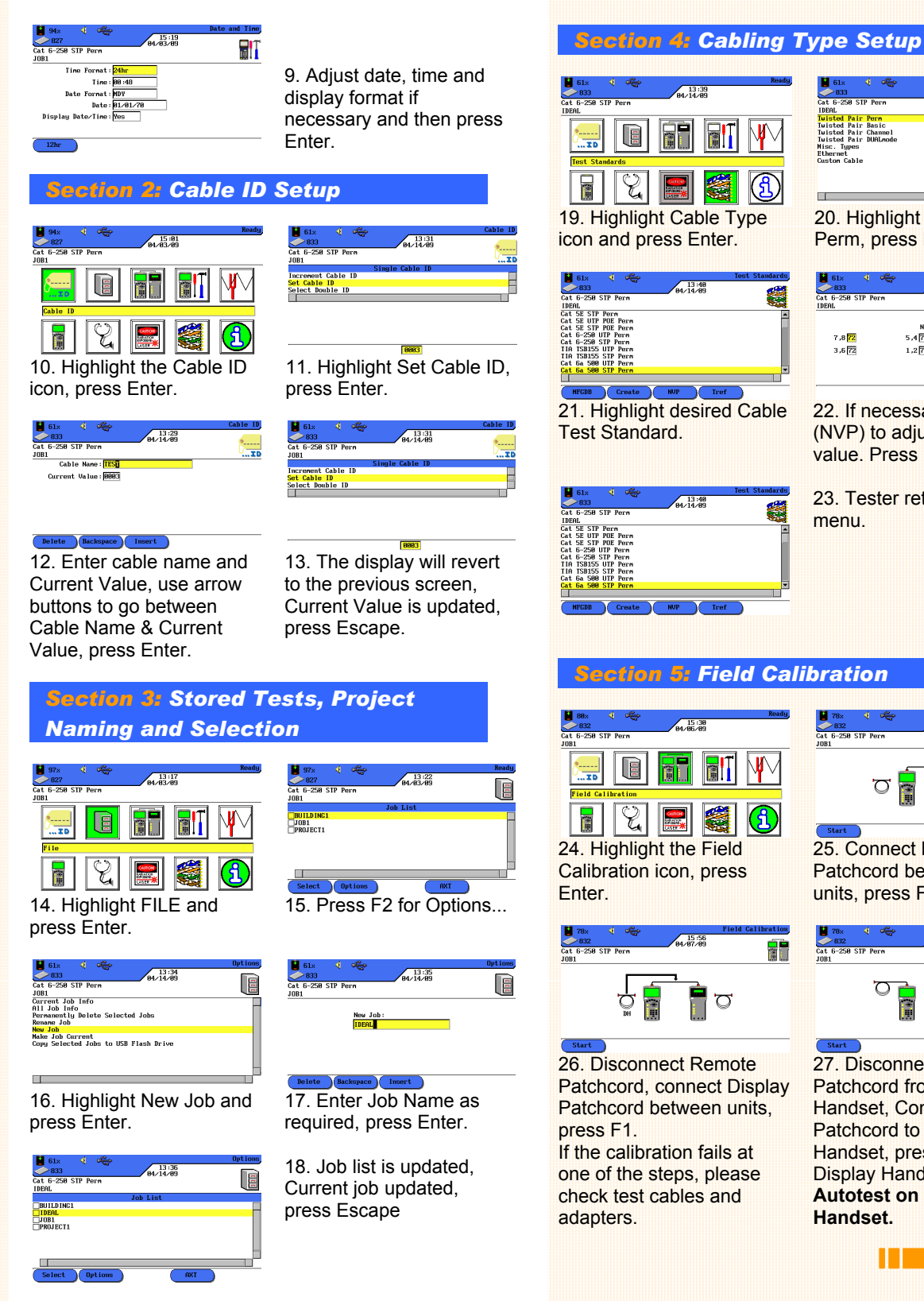

| 61z Ready<br>833 64×14×89 64×14×89 64×14×89                            | 61x Test Standards                                                                                                    |
|------------------------------------------------------------------------|----------------------------------------------------------------------------------------------------|
|                                                                        | IDEAL Uisted Pair Perm Tuisted Pair Perm Tuisted Pair Basic                                                                                                    |
|                                                                        | Tuisted Pair Channel<br>Tuisted Pair DUALmode<br>Hinc. Types<br>Ethernet                                                                                                    |
| Test Standards                                                         | Custon Cable                                                                                                    |
| I 🕹 🔜 🥶 🕄                                                              |                                                                                                    |
| <ol><li>Highlight Cable Type</li></ol>                                 | 20. Highlight Twisted Pair                                                                                                    |
| on and press Enter.                                                    | Perm, press Enter.                                                                                                    |
| 61x 📢 🛶 Test Standards                                                 | 📓 61× 📢 🖏 NUP                                                                                                    |
| 833 04/14/09 64/14/09                                                  | Cat 6-250 STP Perm<br>IDEAL                                                                                                    |
| SE SIP Perm A<br>SE UIP POE Perm<br>SE SIP POE Perm<br>6-250 UIP Perm  | NUP                                                                                                    |
| 6-259 STP Pern<br>1SB155 UTP Pern<br>1SB155 STP Pern<br>5-599 UTD Pern | 3,6 [72] 1,2 [72]                                                                                                    |
| Ga 580 STP Perm                                                        |                                                                                                    |
| 1. Highlight desired Cable                                             | 22. If necessary, press F3                                                                                                    |
| est Standard.                                                          | (NVP) to adjust the NVP                                                                                                    |
|                                                                        | value. Press ENTER.                                                                                                    |
| 61% 🚽 🥰 Test Standards                                                 | 22. Tester returns to main                                                                                                    |
| 833 13:48<br>6-250 STP Perm<br>Plu                                     | 23. Tester returns to main                                                                                                    |
| SE SIP Perm                                                            | mena.                                                                                                    |
| 6-258 017 Perm<br>6-258 017 Perm<br>158155 017 Perm<br>158155 517 Perm |                                                                                                    |
| 6a 500 UTP Perm<br>6a 500 STP Perm 💌                                   |                                                                                                    |
| NFCDB Create NVP Tref                                                  |                                                                                                    |
|                                                                        |                                                                                                    |
| Section 5: Field Cal                                                   | ibration                                                                                                    |
|                                                                        |                                                                                                    |
| 882 Ready<br>832 84/95/83                                              | Image: Process of the second second |
|                                                                        |                                                                                                    |
|                                                                        |                                                                                                    |
| Field Calibration                                                      | U 🛄 🛄 🕅                                                                                                    |
| II 🖾 🔤 🚭 🕗                                                             | Start                                                                                                    |
| 4. Highlight the Field                                                 | 25. Connect Remote                                                                                                    |
| alibration icon, press                                                 | Patchcord between the two                                                                                                    |
|                                                                        |                                                                                                    |
| 78× ↓ ← Field Calibration<br>>832 + 04/97/49                           | 18x     15:57     832     94/97/49     15                                                                                                    |
| : 6-250 STP Perm                                                       | Cat 6-250 STP Perm<br>JOB1                                                                                                    |
|                                                                        | <u>o 🔒</u> 👖 O                                                                                                    |
| 9 🗊 📗 O                                                                |                                                                                                    |
| Start                                                                  | Start                                                                                                    |
| 6. Disconnect Remote                                                   | 27. Disconnect Display                                                                                                    |
| atchcord, connect Display                                              | Patchcord from Remote                                                                                                    |
| alcricord Detween Units,                                               | Patchcord to Remote                                                                                                    |
| the calibration fails at                                               | Handaat pross E1 op                                                                                                    |
|                                                                        | Hanusel, DIESS FI UN                                                                                                    |
| ne of the steps, please                                                | Display Handset, press                                                                                                    |
| ne of the steps, please<br>neck test cables and                        | Display Handset, press<br>Autotest on Remote                                                                                                    |

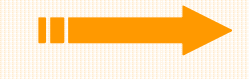

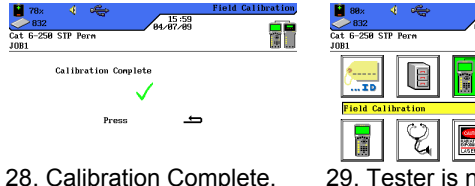

29. Tester is now setup for testing.

## Pass/Fail Reporting

You are now ready to perform an AUTOTEST on the cable vou have setup.

### **Overvall Test Results**

press Escape.

- Link passed the test
- Link failed the test

Note: A  $\checkmark^*$  or  $\overset{\bullet}{\overset{\bullet}}$  means that one or more individual tests are closer to the limit line than the accuracy of the tester. In that case, the tester can not clearly determine, if the parameter passes or fails.

| Cable &                             | Networ                                  | k Standar              | ds Table                  |                      |
|-------------------------------------|-----------------------------------------|------------------------|---------------------------|----------------------|
| Supported<br>Network<br>Application | Cabling<br>Standard                     | Operating<br>Frequency | Wire used                 | Cabling<br>Bandwidth |
| 10Base T                            | CAT3<br>ISO C                           | 10 MHz<br>RX on 3,6    | TX on 1,2<br>RX on 3,6    | 16 MHz               |
| 100Base-TX                          | CAT5<br>ISO D                           | 80 MHz<br>RX on 3,6    | TX on 1,2<br>RX on 3,6    | 100 MHz              |
| 1000Base-T                          | CAT5E<br>ISO D                          | 80MHz (half<br>duplex) | TX & RX on<br>all 4 pairs | 100MHz               |
| 1000Base-TX                         | CAT6<br>ISO E                           | 250 MHz (full duplex)  | TX & RX on<br>all 4 pairs | 250MHz               |
| 10GBase-T                           | CAT6 <sub>A</sub><br>ISO E <sub>A</sub> | 465MHz                 | TX & RX on<br>all 4 pairs | 500MHz               |

### **SAFETY WARNINGS**

#### PLEASE ALSO READ THE MANUAL FOR A FULL LIST OF SAFETY WARNINGS. USE THE EQUIPMENT ONLY **AS SPECIFIED IN THE MANUAL!**

| WARNING                                              | RISK                               |                                          |
|------------------------------------------------------|------------------------------------|------------------------------------------|
| Do not throw batteries into fire or water and do not | Batteries could explode, resulting | Versag<br>Versige<br>Login 1 2.soc 3 opp |
| short-circuit the batteries'                         |                                    |                                          |
| disassemble.                                         |                                    |                                          |
| Do not short-circuit                                 | Devices could explode or           |                                          |
| charging devices or                                  | excessively heat up, resulting in  | 12                                       |
| batteries.                                           | serious injuries of persons.       | 12                                       |
| Do not dispose batteries                             | Batteries contain toxic chemicals  |                                          |
| dispose batteries at                                 | when improperly disposed           | DH Display Handset                       |
| suitable places.                                     | men improperty dispessed.          | 1 AUTOTEST                               |
| Do not stare into the open                           | Light used for testing and         | 2 CURSOR and ENT                         |
| port of fiber optic test                             | transmitting information is not    | 3 Function keys F1 –                     |
| adapters or into fiber optic                         | visible for the human eye. Serious | 4 Escape                                 |
| connectors.                                          | damage of the eyes with possibly   | 5 ON/OFF                                 |
|                                                      | lost of sight may be caused.       | 6 Shift                                  |
| Do not connect the tester to                         | Circuitry can be damaged – see     | 7 Wiremap/File                           |
| live ports                                           | specs in the manual                |                                          |

| Wiring Confi                         | guration Figu                       | re 1                                                      |  |  |
|--------------------------------------|-------------------------------------|-----------------------------------------------------------|--|--|
|                                      |                                     |                                                           |  |  |
| A. Band-Striped<br>Twisted-Pair Wire | B. Solid-Color<br>Twisted-Pair Wire |                                                           |  |  |
| PAIR PAIR COLOR<br>BAND COLOR        |                                     | do to to honor de andre<br>do 20 30 40 50 40 70 5<br>USOC |  |  |
|                                      |                                     | -                                                         |  |  |
| Wiring Configuration Figure 2        |                                     |                                                           |  |  |
| Common Wiring                        | y Configurations                    | ;                                                         |  |  |
| Pins- 12345678<br>Pairs- 3 1 4       | Pins- 12345670<br>Pairs-            | 12145678                                                  |  |  |
| TAB DOWN                             | TAB DOWN                            | TAB DOWN                                                  |  |  |
| W                                    | N M                                 | Ŵ                                                         |  |  |
| 568A                                 | 568B                                | USOC                                                      |  |  |
| Main Keys Figure 3                   |                                     |                                                           |  |  |
|                                      |                                     |                                                           |  |  |
| LanTEK'II                            |                                     | LanTEK' II                                                |  |  |
|                                      |                                     |                                                           |  |  |
|                                      |                                     |                                                           |  |  |

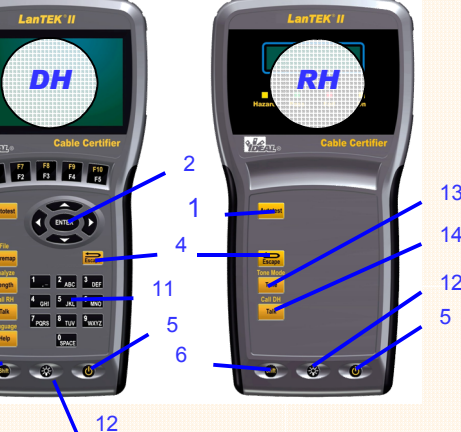

7

**RH Remote Handset** 8 Length / Analyse RSOR and ENTER 9 Talk / Call RH nction keys F1 – F5 10 Help / Language 11 Alphanumeric Keypad 12 Brightness 13 Tone / Tone Mode 14 Talk / Call DH

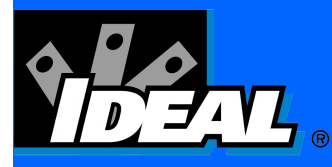

# LanTEK<sup>®</sup> II LAN Cable Tester Quick Reference Guide

anTEK'II 1000

F1 F2 F3 F1

\*

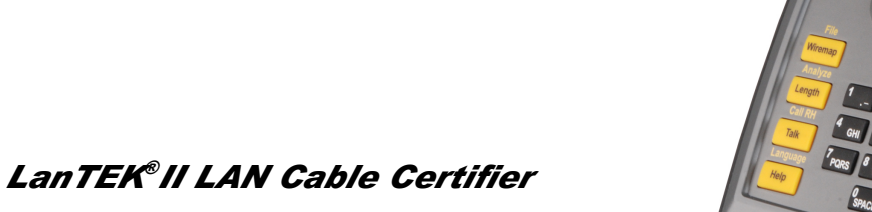

## QUICK REFERENCE GUIDE

#### For more calibration procedures, visit www.idealindustries.com

**IDEAL INDUSTRIES, INC.** Becker Place, Sycamore, IL 60178, USA Tel: 815-895-5181 • 800-435-0705 in USA

International offices: Australia • Brazil • Canada • China Germany • India • Mexico • UK • France For complete sales office contact information, visit us at: www.idealindustries.com www.idealindustries.de www.idealindustries.co.uk www.idealindustries.fr

Form No. P-2878 © 2009 IDEAL INDUSTRIES INC

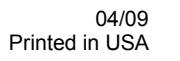

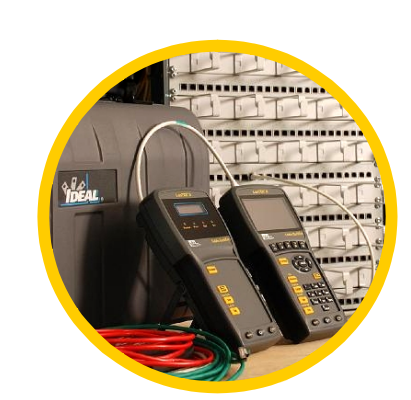